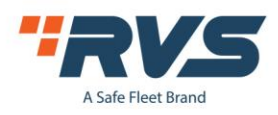

# **Temperature Sensor User Manual**

# **DVR** Configuration

#### Log in, Select Alarm>Temperature>Ext Temp1

| SETUP MENU                                                                                                    |  |  |  |  |
|----------------------------------------------------------------------------------------------------|--|--|--|--|
|                                                                                                    |  |  |  |  |
| TOOLS PERIPHERALS SEARCH SYSTEM INFO                                                                                                    |  |  |  |  |
| Setup IO, speed, GSensor and temperature                                                                                                  |  |  |  |  |
| ALARM SETUP                                                                                                    |  |  |  |  |
| SENSOR SPEED G-SENSOR                                                                                                    |  |  |  |  |
| ALARM OUT MOTION OTHER ALARM                                                                                                    |  |  |  |  |
| Temperature setting                                                                                                    |  |  |  |  |
| TEMPERATURE SETUP                                                                                                    |  |  |  |  |
| Temp-Dev: MDVR<br>Unit: MDVR<br>Unit: DISK<br>Name En <mark>Ext Temp1</mark> bld Type<br>L-Temp (OFExt Temp2<br>H-Temp (OFF ) + 80 Event) |  |  |  |  |
| (SAVE)                                                                                                    |  |  |  |  |

**RS485-A:** Connected to the white line of temperature sensor

**RS485-B:** Connected to the yellow line of temperature sensor

**5V-OUT:** Connected to the red line of temperature sensor

**Ground Line (GND):** Connected to the black line of temperature sensor.

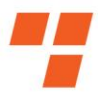

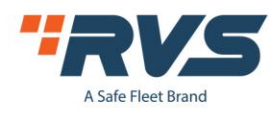

# Select Peripherals>Serial>Choose Temp Sensor on MCU COM1

| SETUP MENU            |                |                 |             |  |
|-----------------------|----------------|-----------------|-------------|--|
| GENERAL               | CHANNEL MODE   | RECORD          | ALARM       |  |
| TOOLS                 | PERIPHERALS    | SEARCH          | SYSTEM INFO |  |
| PTZ and VGA setup     |                |                 |             |  |
| PERIPHERAL SETUP      |                |                 |             |  |
| PTZ SETUP             | WIRELESS SETUP | R<br>WIFI SETUP | FUEL        |  |
| SERIAL                |                |                 |             |  |
| Serial Device Setting |                |                 |             |  |
|                       | SERIAL DEV     | ICE SETUP       |             |  |
| G . 1 D               | CUMUI          | COMO:           |             |  |
| Beudwata              | E7600          |                 | - <u> </u>  |  |
| Data Bit              |                | 8               |             |  |
| Stop Bit              |                |                 |             |  |
| Check                 | None 🖣         | None            |             |  |
| MCU COM1:             | Temp Sensor    |                 |             |  |
|                       |                |                 |             |  |
|                       |                |                 | SAVE        |  |

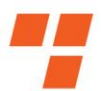

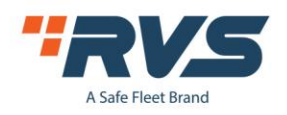

## **Online Configuration**

Log into the vehicle management system. Follow path Device>Vehicle Parameter>Edit>Temperature to select temperature and number.

Sensor 1: Temperature of Device

Sensor 2: External Temperature Sensor 2

Sensor 3: External Temperature Sensor 1

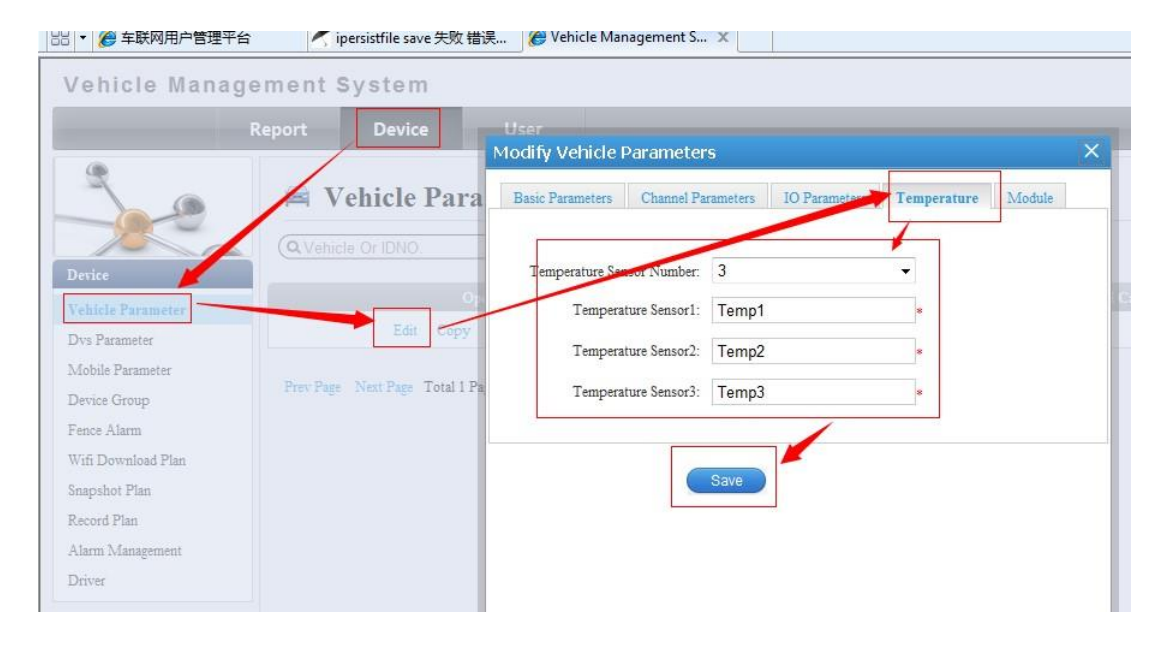

### **Temperature Status**

Users can view temperature in map vehicle status or in system

info of the DVR menu. User can check the temperature value of

temperature sensor (temperature sensor 3) at Status from

Client. Also you can see the temperature in MDVR(System

info).

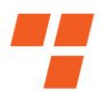

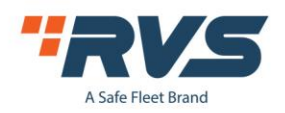

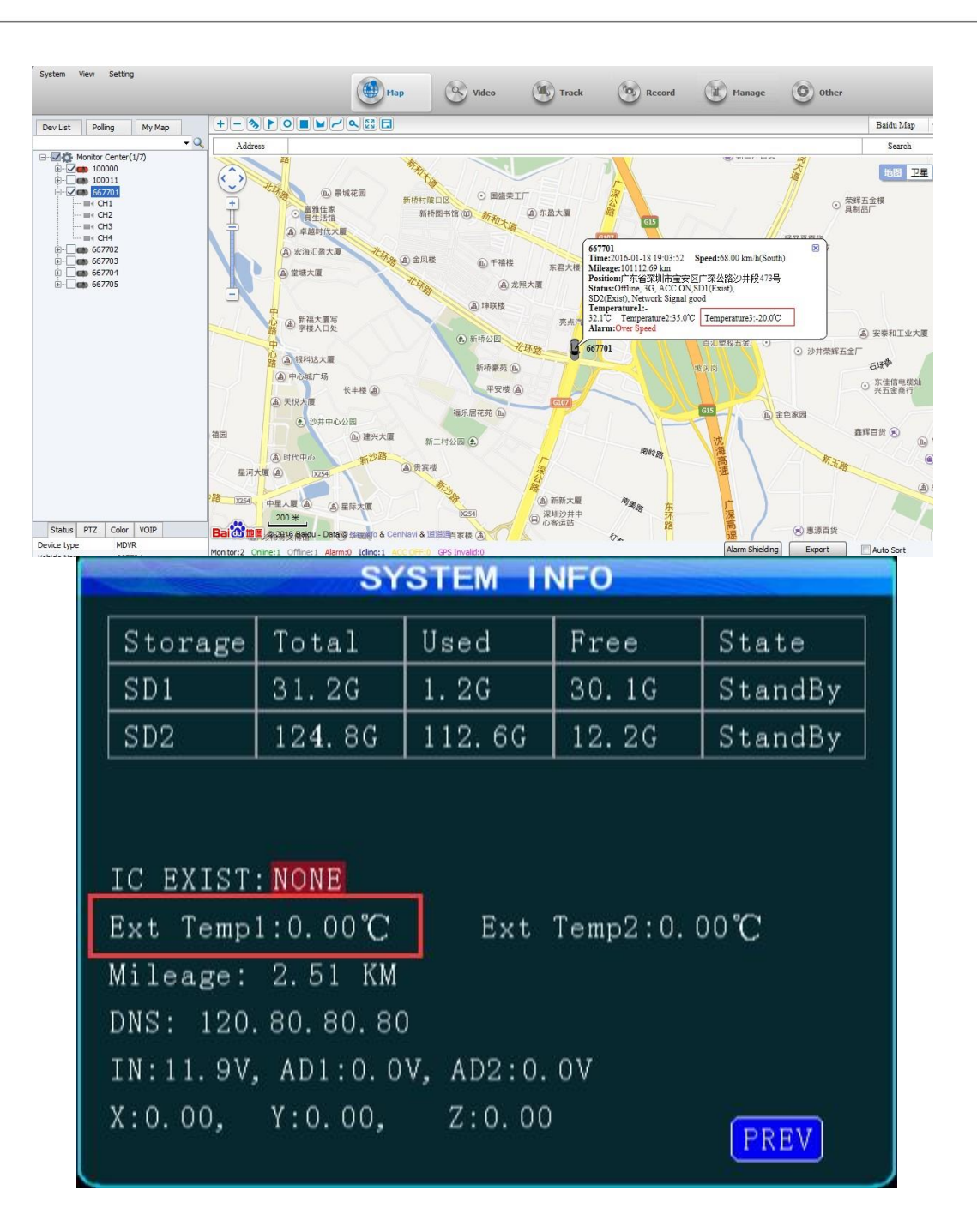

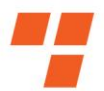